## 附錄 繪圖及製作回歸線

進行化學研究時,所得到的測量值常需要運用作圖法,找出實驗數據間之 相互關係。因此,本附錄即以常用的 Microsoft Excel 套裝程式,示範如何運用實 驗數據來作圖,同時也利用其內建功能作出回歸線。以緩衝溶液實驗(0.017 M 醋酸/醋酸鈉)所得之數據,示範以 pH 值為縱軸,加酸鹼的滴數為橫軸作圖,並 求其回歸線:

| 1.0 M HCl | pН   | 1.0 M NaOH | рН   |
|-----------|------|------------|------|
| 0 滴       | 4.64 | 0 滴        | 4.64 |
| 1 滴       | 4.50 | 1 滴        | 4.73 |
| 2 滴       | 4.32 | 2 滴        | 4.85 |

- (一) 數據輸入與作圖
  - 1. 首先開啟「程式集」的「Microsoft Excel」:
  - 數據輸入:於A欄輸入滴數(在此以加鹼的滴數為正,以加酸的滴數
    為負),並於B欄輸入實驗測得之pH值。
  - 3. 作圖:數據輸入後,用滑鼠將所有數據含座標軸名稱全部反白:

| 1 | А  | В    | С |  |
|---|----|------|---|--|
| 1 | 滴數 | pН   |   |  |
| 2 | 2  | 4.85 |   |  |
| 3 | 1  | 4.73 |   |  |
| 4 | 0  | 4.64 |   |  |
| 5 | -1 | 4.50 |   |  |
| б | -2 | 4.32 |   |  |
| 7 |    |      |   |  |

4. 點選「插入」中「散佈圖」快捷鈕中「帶有平滑線的 XY 散佈圖」:

| X      | <b>3 7</b> • (* | ~   <del>-</del> |       |          |      |              |                                |           |          |          |      | ¥17      | 新增 Mi     |
|--------|-----------------|------------------|-------|----------|------|--------------|--------------------------------|-----------|----------|----------|------|----------|-----------|
| 檔      | 窯 常用            | 插入               | 版面配置  | 公式 資     | 料    | 校閱           | 檢視                             |           |          |          |      |          |           |
| 0.     | •               |                  |       |          | 0    | <u>si</u> +  |                                | XX        | 0        | -        |      |          | 0         |
| 樞      | 紐 表格<br>表 ▼     | 圖片 美             | 工画案画案 | SmartArt | 螢幕   | 樹取畫面         | 直條圖<br>•                       | ┃折線圖<br>▼ | 圓形圖<br>• | 橫條圖<br>▼ | 區域圖  | 散佈圖<br>▼ | 其他圖表<br>• |
|        | 表格              |                  |       | 置例       |      |              |                                |           | 散佈       | B        |      |          |           |
|        | A1 • (          |                  |       |          | £ 滴數 |              |                                |           |          |          | 8008 |          |           |
|        | A               | В                | С     | D        | E    |              | F                              | G         | • * (    |          | 100  |          | J         |
| 1      | 滴數              | pH               |       |          |      | _            |                                |           | 1        |          | 0 0  |          |           |
| 2      | 2               | 4.85             |       |          |      | 帶有平洋         | 滑線及資                           | ¥科標記      | 的 XY 散   | 佈圖       | X    |          |           |
| 3      | 1               | 4.73             |       |          |      | 可比較成對數值。     |                                |           |          |          |      |          |           |
| 4      | 4 0 4.64        |                  |       |          |      |              |                                |           |          |          |      |          |           |
| 5      | 5 -1 4.50       |                  |       |          |      | ■ < E<br>序排列 | ( 坐標軸只有少數資料點按)<br>E列,日資料代表函數時使 |           |          | 川只       |      |          |           |
| 6<br>7 | -2              | 4.32             |       |          |      | 用。           |                                |           |          |          |      |          |           |

5. 出現以曲線連接各點之散佈圖:

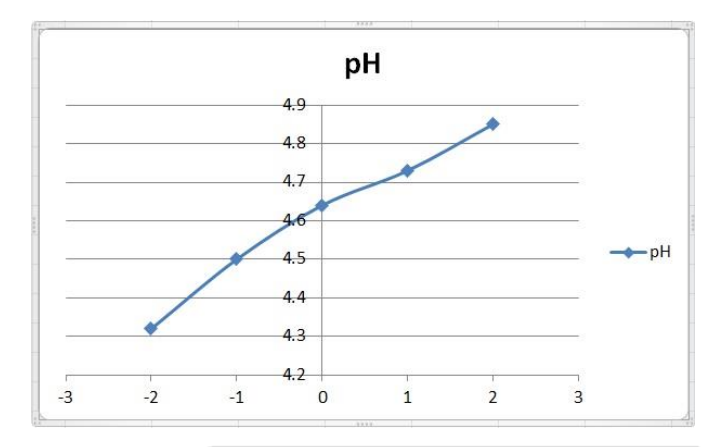

 此時工具列上方會出現「設計」,點選「設計」中「版面配置」快捷鈕, 圖上出現「橫座標軸標題」及「縱座標軸標題」:

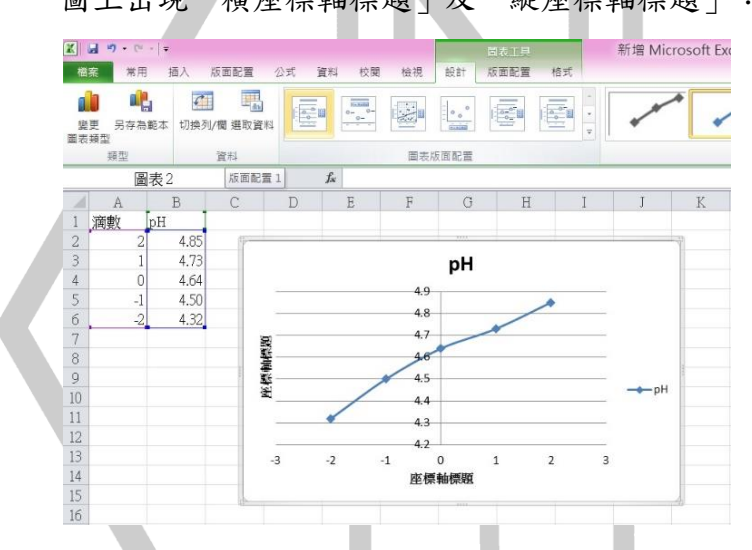

7. 以滑鼠游標 k 點選圖表中的「圖表標題」、「座標軸標題」分別輸入
 其說明:

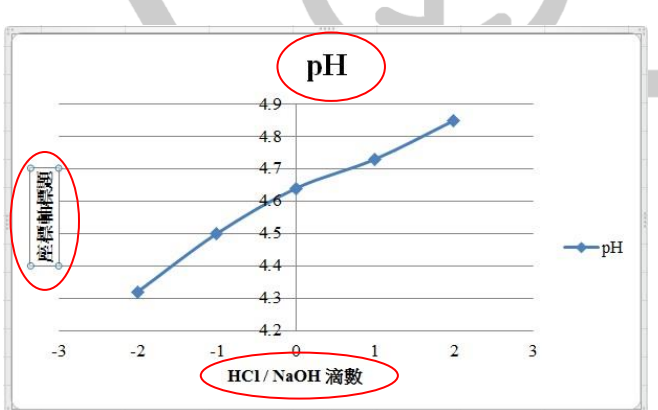

此時利用 Microsoft Excel 的基本繪圖即已完成。你可以將圖表單獨或 與數據一起列印出來。

(二) 製作回歸線

 加趨勢線:接續上面的作圖,以滑鼠游標 點選剛剛畫出來的曲線, 並按滑鼠的右鍵,出現對話窗,點選「加上趨勢線」:

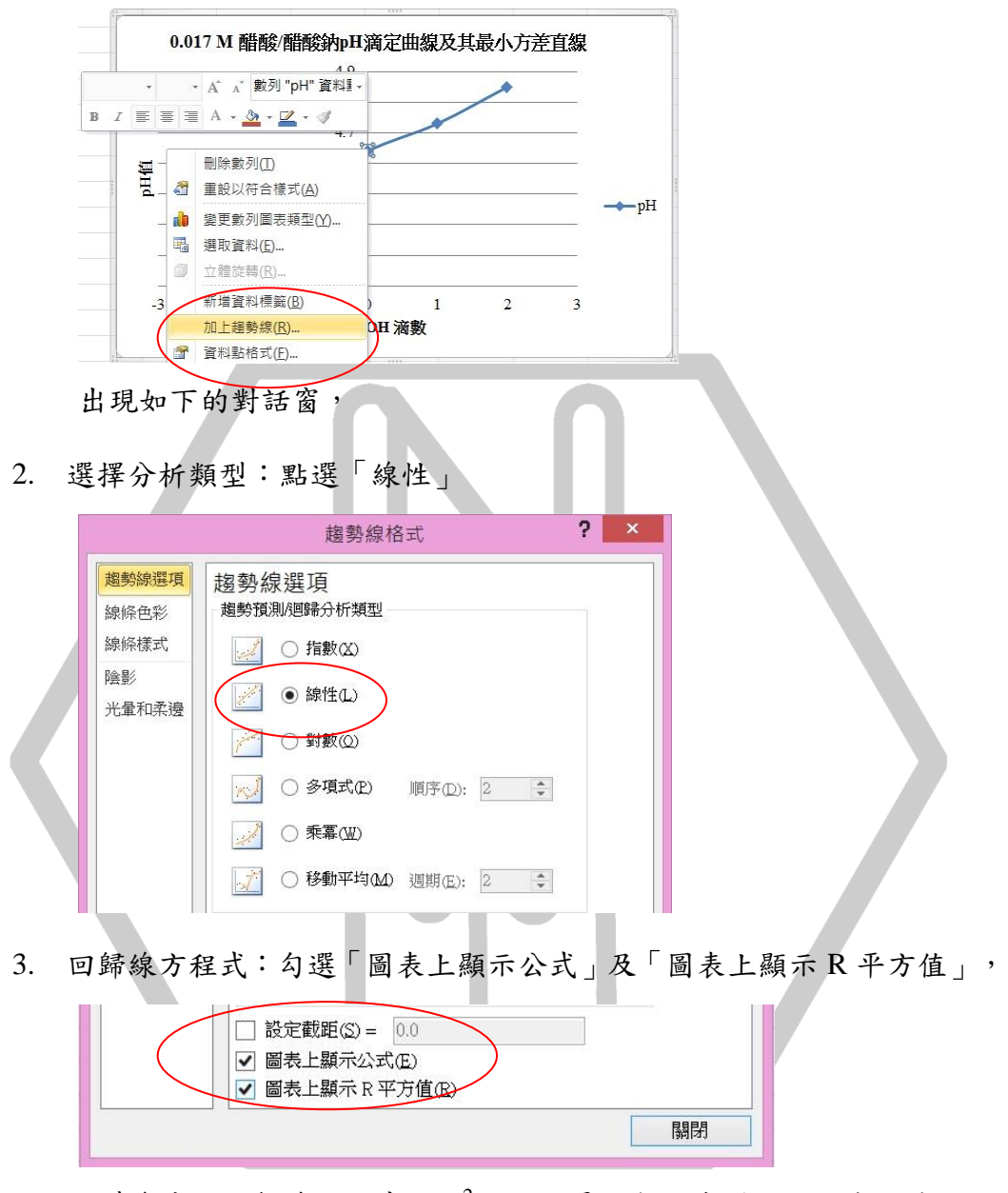

此時會出現回歸線方程式和 R<sup>2</sup>值,這是一個附在圖上的文字方塊,

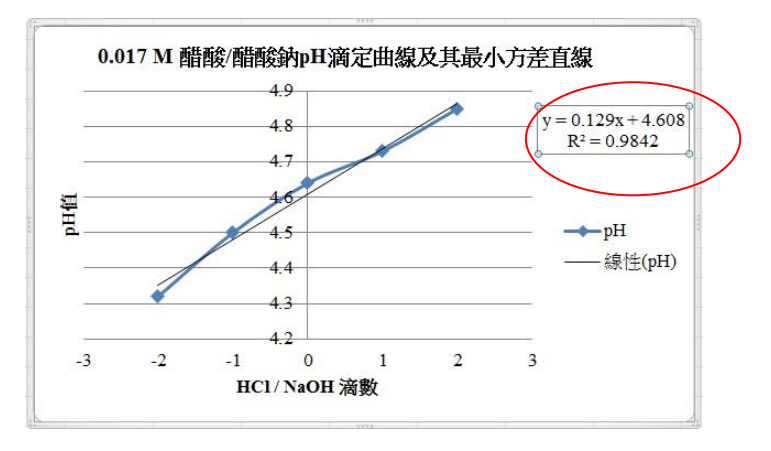

所求得回歸線即為圖中黑線 (—— 線性(pH)),其方程式即為 y=0.129x+4.608。R<sup>2</sup>則表示此回歸線和原本實驗數據曲線契合程度, 數值越接近1表示越契合。

(三)多條曲線

以緩衝溶液實驗(0.050 M、0.017 M 醋酸/醋酸鈉)所得之數據,示範以 pH 值為縱軸,加酸鹼的滴數為橫軸作圖,將多條曲線合併於一個圖表上:

| 1.0 M<br>HCl | 0.050 M<br>醋酸/<br>醋酸鈉 | 0.017 M<br>醋酸/<br>醋酸鈉 | 1.0 M<br>NaOH | 0.050 M<br>醋酸/<br>醋酸鈉 | 0.017 M<br>醋酸/<br>醋酸鈉 |
|--------------|-----------------------|-----------------------|---------------|-----------------------|-----------------------|
| 0 滴          | 4.64                  | 4.63                  | 0 滴           | 4.64                  | 4.63                  |
| 1 滴          | 4.58                  | 4.50                  | 1 滴           | 4.70                  | 4.73                  |
| 2 滴          | 4.50                  | 4.32                  | 2 滴           | 4.76                  | 4.85                  |

1. 數據輸入後,選取所有數據含座標軸名稱:

|   | А  | В              | С              | D |
|---|----|----------------|----------------|---|
| 1 | 滴數 | 0.050 M 醋酸/醋酸鈉 | 0.017 M 醋酸/醋酸鈉 |   |
| 2 | 2  | 4.76           | 4.85           |   |
| 3 | 1  | 4.70           | 4.73           |   |
| 4 | 0  | 4.64           | 4.63           |   |
| 5 | -1 | 4.58           | 4.50           |   |
| б | -2 | 4.50           | 4.32           |   |
| 7 |    |                |                |   |

2. 以「帶有平滑線的 XY 散佈圖」繪製圖表後,出現2條曲線:

| 1  | А  | В              | С              | D    | E             |      | F  | G    |            | Н   | I |         | J    | K   |
|----|----|----------------|----------------|------|---------------|------|----|------|------------|-----|---|---------|------|-----|
| 1  | 滴數 | 0.050 M 醋酸/醋酸鈉 | 0.017 M 醋酸/醋酸鈉 |      |               |      |    |      |            |     |   |         |      |     |
| 2  | 2  | 4.76           | 4.85           |      |               |      |    | 緩衝   | <b>时</b> 容 | 重   |   |         |      |     |
| 3  | 1  | 4.70           | 4.73           |      |               |      |    | 4.9  | 0          |     |   |         |      |     |
| 4  | 0  | 4.64           | 4.63           |      |               |      |    | 4.8  | O          |     |   |         | -    |     |
| 5  | -1 | 4.58           | 4.50           |      |               |      |    | 4.7  | 0          |     | - |         |      |     |
| 6  | -2 | 4.50           | 4.32           | 值    |               | -    | -  | 4.6  | 0          |     |   |         |      |     |
| 7  |    |                |                | P.   | -             | -    | -  | 4.5  | 0          |     |   |         |      |     |
| 8  |    |                |                |      | -             |      |    | 4.4  | 0          |     | ( | 0.050 M | 醋酸/醋 | 酸鈉  |
| 9  |    |                |                |      |               |      |    | 4.3  | 0          |     |   | 0.017 M | 醋酸/醋 | 酸鈉  |
| 10 |    |                |                | -2.5 | -2            | -1.5 | -1 | -0.5 | 0          | 0.5 | 1 | 1.5     | 2    | 2.5 |
| 11 |    |                |                |      | HCI / NaOH 滴數 |      |    |      |            |     |   |         |      |     |
| 12 |    |                |                |      |               |      |    |      |            |     |   |         |      |     |

## 3. 再分別加上趨勢線,即可完成作圖:

| 1  | А  | В              | С              | D    | E             |            | F                                                                                                    | G    |            | Н    | I   |                                                                                                    | J            | K         |
|----|----|----------------|----------------|------|---------------|------------|----------------------------------------------------------------------------------------------------|------|------------|------|-----|----------------------------------------------------------------------------------------------------|--------------|-----------|
| 1  | 滴數 | 0.050 M 醋酸/醋酸鈉 | 0.017 M 醋酸/醋酸鈉 |      |               |            |                                                                                                    |      |            |      |     |                                                                                                    |              |           |
| 2  | 2  | 4.76           | 4.85           |      |               |            |                                                                                                    | 緩獲   | <b>j</b> 容 | E.   | v = | 0.129x -                                                                                                    | 4,606        |           |
| 3  | 1  | 4.70           | 4.73           |      |               |            |                                                                                                    | 4.90 |            |      |     | $R^2 = 0.93$                                                                                                   | 875          |           |
| 4  | 0  | 4.64           | 4.63           |      |               |            |                                                                                                    | 4.80 |            |      |     | ALL STREET, STREET, STREET, STREET, STREET, STREET, STREET, STREET, STREET, STREET, STREET, STREET, STREET, ST |              |           |
| 5  | -1 | 4.58           | 4.50           |      | y = 0.0       | )64x + 4.6 | 536                                                                                                    | 4.70 |            | -    | -   |                                                                                                    |              |           |
| 6  | -2 | 4.50           | 4.32           | 洫    | R-            | = 0.9961   |                                                                                                    | 4.67 | 1          | 1515 | _   | 0.050                                                                                                    | M RARE/RAR   | 湖市        |
| 7  |    |                |                | đ    | •             | -          | and a state of the state of the | 4.50 |            |      | _   | 0.01                                                                                                    | r M 首告前1/首告首 | 19/1      |
| 8  |    |                |                |      |               | 144 Martin |                                                                                                    | 4.40 |            |      |     | 線性                                                                                                    | (0.017 M 間調賞 | 1/18日253  |
| 9  |    |                |                |      |               |            |                                                                                                    | 4.30 |            |      |     | 99世                                                                                                    | (0.050 M 開設  | 1/月日月後3月) |
| 10 |    |                |                | -2.5 | -2            | -1.5       | -1                                                                                                    | -0.5 | 0          | 0.5  | 1   | 1.5                                                                                                    | 2            | 2.5       |
| 11 |    |                |                |      | HCI / NaOH 滴數 |            |                                                                                                    |      |            |      |     |                                                                                                    |              |           |
| 12 |    |                |                |      |               |            |                                                                                                    |      |            |      |     |                                                                                                    |              |           |